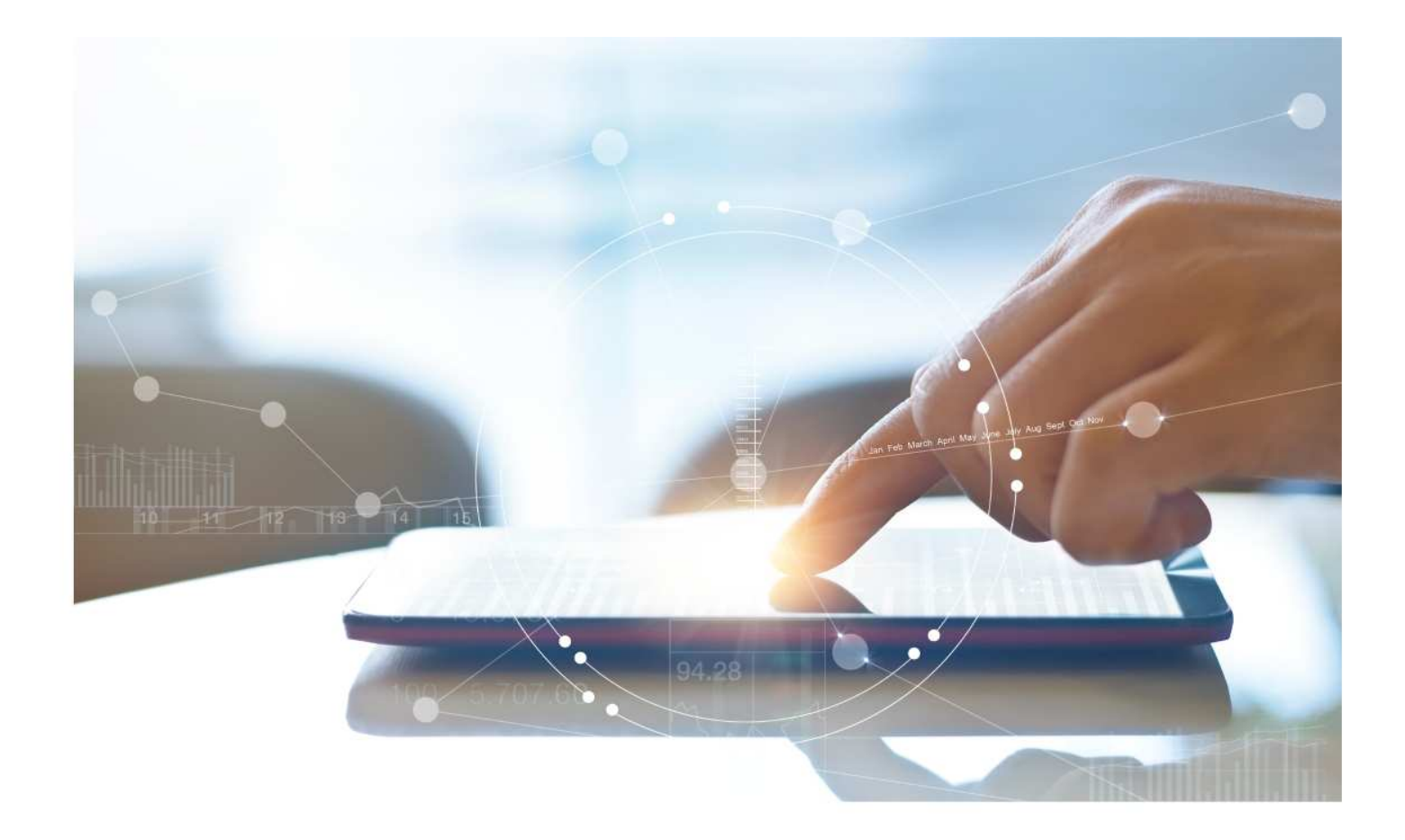

# e-Treasury/Web-Link Migration Check Positive Pay Comparison

**User Options & Report Differences** 

July 6, 2023

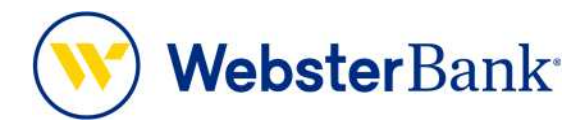

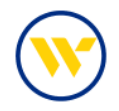

# Table of Contents

| Overview                                       | 3  |
|------------------------------------------------|----|
| Check Positive Pay Summary                     | 3  |
| e-Treasury: Check Positive Pay                 | 4  |
| Decision Items                                 | 4  |
| Reviewing Decision Activity                    | 6  |
| Adding Manual Issues or Uploading Issue Files: | 7  |
| Setting up Positive Pay Alerts:                | 11 |

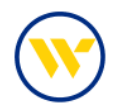

# Overview

To facilitate the migration of Webster clients to e-Treasury, this document details differences between Web-Link's Check Positive Pay and e-Treasury's Check Positive Pay. Illustrations include user options for this feature.

# **Check Positive Pay Summary**

The Check Positive Pay Decision Activity service allows users to view decisions made to exception items. Users will also have the ability to approve or reject decisions if they have been enabled with the approval entitlement.

Web-Link's Positive Pay, Issue Maintenance, and Fraud Control Reports is the equivalent of e-Treasury's Check Positive Pay.

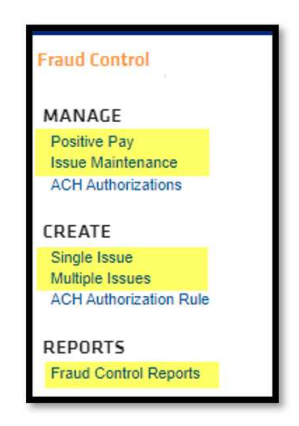

Web-Link's File Services - Standard File Uploads functions are the equivalent of e-Treasurys Check Positive Pay Import.

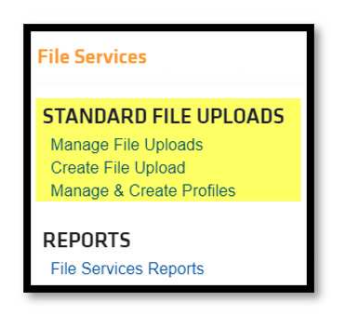

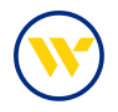

#### e-Treasury: Check Positive Pay

#### **Decision Items**

Select Decision Items from the Control & Recon tab.

| DASHBOARD ACCOUNT INFORMATION | PAYMENTS & TRANSFERS CONTROL & RECON SFT TOOLS ADMINISTRATION                                      | MY SETTINGS                                                                                   |
|-------------------------------|----------------------------------------------------------------------------------------------------|-----------------------------------------------------------------------------------------------|
| Check Positive Pay            |                                                                                                    |                                                                                               |
| 50<br>                        |                                                                                                    | Stop Payments<br>ACH Positive Pay                                                             |
| Select Manual Entry           | Select Import                                                                                      | Check Positive Pay<br>Issue Entry •                                                           |
| Enter issues manually         | Import issues by file upload                                                                       | Decision Items<br>Decision Activity<br>Issue Activity                                         |
|                               |                                                                                                    | Check Positive Pay Report                                                                     |
|                               | <ul> <li>indicates required fields</li> <li>Page generated on 04/27/2023 at 1:38 PM EDT</li> </ul> | Return to my home page<br>Make this my home page                                              |
|                               |                                                                                                    | Help for this page<br>Print this page<br>Terms and conditions<br>Privacy policy<br>Contact us |

To Pay All or Return All, click the links at the top right-hand side of the window. Decisions can be made per item.

To view an image of the exception, click on the Check Number. If you choose to return, click the drop-down to select a reason for the return.

Once decisions have been made, click Enter Decisions. A summary of the items will be presented for review. The decision time frame is 10:00 am to 2:00 pm ET. Note: Issues will automatically be created if an item is set to 'Pay'.

| Prov       I hext       Go to page       Showing 1 - 6 of 6       Items to display(10 to 50         *00009       # 12       \$23,000       Service       Dupkote Item<br>extempted to post       Select Return Reason w       Image: Complexity of the select Return Reason w         *00009       # 15       \$453,17       Peterson Toxing and<br>Hauling Service       Dupkote Item<br>extempted to post       Select Return Reason w       Image: Complexity of the select Return Reason w         *00009       # 12       \$825,95       Smith Used Carr<br>Hauling Service       Check Positive Pay : Decision Items         *00009       # 12       \$825,95       Smith Used Carr<br>Hauling Service       Check Positive Pay : Decision Items         *00009       # 12       \$825,95       Smith Used Carr<br>Hauling Service       Check Positive Pay : Decision Items         *00009       # 12       \$8000000000000000000000000000000000000                                                                                                    | Account  | Number      | Amount   | Payee                                  | Exception              | on Reason         | Decision | Reason                            | Pay Al  | Return All                     |           |
|----------------------------------------------------------------------------------------------------|----------|-------------|----------|----------------------------------------|------------------------|-------------------|----------|-----------------------------------|---------|--------------------------------|-----------|
| ************************************                                                                                                    | Prev 1 N | Go to p     | age 1    | Showing 1 - 6 of 6                     |                        |                   |          |                                   | Items t | to display: 10 20 S            | D         |
| ************************************                                                                                                    | 400009   | <i>P</i> 15 | \$232.00 | Jackson Construction<br>Service        | Duplicate<br>attempte  | Item<br>d to post | Select R | etum Reason 👻                     | 2       |                                |           |
| *00009     # 13     \$825.95     Smith Used Cart       Prev     1     Showing 1 - 60       ************************************                                                                                                    | *00009   | J 15        | \$453.17 | Peterson Toxing and<br>Hauling Service | Duplicate<br>attempter | item<br>d to post | Select R | eturn Reason 👻                    | 8       | E                              |           |
|                                                                                                    | ×00009   | JB 18       | \$825.95 | Smith Used Cars                        | k Positive I           | Pay: Decisi       | on Items |                                   |         |                                |           |
| Account Number Posted Table Annual Payee Decision Reason<br>10000- 00A al 0-(10)003 st025.05 5 err/14.04.05 cm buckato ten atomos<br>Return<br>Account fumble Payee Decision Reason                                                                                                    | Prev 1 N | ext Go to p | age 1    | Showing 1 - 6 of<br>Pay                | Current Prog           | reas — 1 Entr     | rarded.  | Complete                          |         |                                |           |
| Control Control Contro Control Control Control Control Control Control Control Control Co  |          |             |          | Acces                                  | nt Number              | Check Numbe       | er Poste | ed Date Amount                    | Payee   | Exception F                    | leason    |
| Number Number Date Amount Payee Lixception Reason                                                                                                    | Poter I  | Accessore > | Reset    | Retu                                   | rn<br>nt Chec          | 18<br>k Poster    | 0-1/19   | 2013 \$825.05                     | Swith U | ed Cars Dupkate ton            | Percent   |
| T00002 DD4 15 D4/19/2013 \$232.00 Writers Construction Service D infector born attempted to const                                                                                                    |          |             |          | Numb                                   | er Numi                | ber Date          | Amount   | Bartrage Construction Ser         | nice Du | nicate into attornated to cost | Reason    |
| *90009 - 0004 20 - 04/19/2013 \$453.12 * 04/04/04 to the Arg Displacement Territy and He Arg Displacement territy and the Arg Displacement territy and the Arg Displacement territy and the Arg Displacement territy and the Arg Displacement territy and the Arg Displacement territy and the Arg Displacement territy and the Arg Displacement territy and the Arg Displacement territy and territy and terr |          |             |          | *00009                                 | -00A 35                | 04/19/2           | \$453.17 | Peterson Towing and Ha<br>Service | Ang Du  | ploate item attempted to post  | Incorrect |

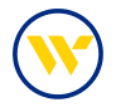

To change a previously applied decision, click the pencil icon. Once the new decision is made, click Enter Decision, or click Reset if you choose not to make a change.

This must be done prior to 2:00 pm ET. After this time, editing is not available.

| Account +                                                                                                    | Check<br>Number    | Amount     | Payee                                  | Exception Reason                    | Decision Reason        | Pay All | Return All      |            |
|----------------------------------------------------------------------------------------------------|--------------------|------------|----------------------------------------|-------------------------------------|------------------------|---------|-----------------|------------|
| Prev 1 Ne                                                                                                    | Go to page         | 1          | Showing 1 - 6 of 6                     |                                     |                        | Items t | o display: 10   | 20 50      |
| *00009                                                                                                    | JP 12              | \$1,209.00 | PATT                                   | Duplicate item<br>attempted to post | Select Return Reason 🖃 | E       | 8               |            |
| *00009 -<br>DOA                                                                                                    | <i>J</i> 15        | \$232.00   | Jadison Construction<br>Service        | Duplicate item<br>attempted to post | Incorrect              |         | ×               | 2          |
| *00009 -<br>DDA                                                                                                    | <i>P</i> <u>15</u> | \$453.17   | Paterson Toking and<br>Hauling Service | Duplicate item<br>attempted to post | Incorrect              |         | ×               | 4          |
| *00009 -<br>DDA                                                                                                    | JP 18              | \$825.95   | Smith Used Cars                        | Duplicate item<br>attempted to post |                        | × .     |                 | 1          |
| Prev 1 Ne                                                                                                    | Go to page         | 1          | Showing 1 - 6 of 6                     |                                     |                        | Items t | o display: 10   | 20 50      |
|                                                                                                    |                    |            |                                        |                                     |                        | Results | returned in 0v0 | 09 seconds |
| Pinter D                                                                                                    | -cearer 🗶 Re       | ant i      |                                        |                                     |                        |         |                 |            |
| Later and the second second se |                    |            |                                        |                                     |                        |         |                 |            |

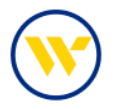

## **Reviewing Decision Activity**

To view Decision Activity, click the corresponding option on the right-hand menu. Search on User, Account Number, Posted Date, Status and Decision.

You can also view Payee Name from the issue file (if provided), Reason for the Exception, Amount, Decision Reason, Paid Check Image, and the Audit Trail which shows when the exception was created, and the details regarding the decision, including who made it and the time it was made.

| Provide Provide a Provide A                                                                                                    | 250                                                                                                    |                                                                                                    | Issue Entry                                       |                                                                          |
|----------------------------------------------------------------------------------------------------|----------------------------------------------------------------------------------------------------|----------------------------------------------------------------------------------------------------|---------------------------------------------------|--------------------------------------------------------------------------|
| search Decision Activity                                                                                                    |                                                                                                    |                                                                                                    | Decision Activity +                               |                                                                          |
| Uper ID                                                                                                    |                                                                                                    | Status Al V                                                                                                    | Issue Activity                                    |                                                                          |
| Account Number                                                                                                    |                                                                                                    | Means [N]                                                                                                    |                                                   |                                                                          |
| Postel Late From 01/01/                                                                                                    | 2023 10 04/07/2023 10                                                                                                    |                                                                                                    |                                                   |                                                                          |
| Show 10 results per page, sorted by Po                                                                                                    | sted Date in descending order                                                                                                    |                                                                                                    |                                                   |                                                                          |
| P Search 🖓 Print                                                                                                    |                                                                                                    |                                                                                                    |                                                   |                                                                          |
|                                                                                                    |                                                                                                    |                                                                                                    |                                                   |                                                                          |
| Prev 22 3 hiext Go to page 1                                                                                                    | Showing 1 - 10 of 29                                                                                                    | Rems to display: 10 20 50                                                                                                    |                                                   |                                                                          |
| 91301 - CHECKING<br>Suburgements)                                                                                                    |                                                                                                    | Completed                                                                                                    |                                                   |                                                                          |
| k Number: 🔎 <u>12455</u>                                                                                                    | Posted Date: 04/03/2023                                                                                                    | Amount: \$394.00                                                                                                    |                                                   |                                                                          |
| tion Reason: Paid Impissued                                                                                                    |                                                                                                    | Decision Reason:                                                                                                    |                                                   |                                                                          |
|                                                                                                    |                                                                                                    |                                                                                                    | SHOW ISSUE                                        |                                                                          |
| 25977 - CHECKING                                                                                                    |                                                                                                    | Completed                                                                                                    | 1                                                 |                                                                          |
| LO                                                                                                    | Protect Date: 03/00/0013                                                                                                    | A Ves                                                                                                    |                                                   |                                                                          |
| (sception Reason: Paid, not issued                                                                                                    | Posteg Later, VJ-20-2023                                                                                                    | Details                                                                                                    |                                                   |                                                                          |
| August Cantral Instantion Scondular                                                                                                    |                                                                                                    | Decision Details                                                                                                    |                                                   |                                                                          |
| after er one i free settet oe                                                                                                    |                                                                                                    | Actaunt, #97301 - CHEDRING                                                                                                    |                                                   |                                                                          |
| has been append they have be the Lifetime                                                                                                    | a second and address of the second                                                                                                    | <ul> <li>Deck Number 13406</li> <li>Posted Date 04/05/0523</li> </ul>                                                                                                    |                                                   |                                                                          |
| and the second second sec                                                                                                    |                                                                                                    |                                                                                                    |                                                   |                                                                          |
|                                                                                                    | Check Pate Check Number                                                                                                    | Amoune £254.00                                                                                                    |                                                   |                                                                          |
| Jackan, NJ 68327                                                                                                    | Rates Tally Indi<br>Charls Date: Ouril, Number<br>March 31, 2023                                                                                                    | Arreure 1224-00<br>Payee 000001243801.0.2.9003<br>election Reason Park not caused                                                                                                    | 001                                               |                                                                          |
| Jackson, NJ 68127<br>Perform<br>These Handred Nisely Free Datases and No Costs *                                                                                                    | Nation Fally, Nation<br>March 31, 5121 (2010)<br>Analysis (2010)<br>Analysis (2010)<br>Ana                                                                                                    | Annune \$244.00<br>Payee (00001/340801-0.2.909.3<br>Reption Reason Pict, not study<br>Oeclaids Pily                                                                                                    | 091                                               |                                                                          |
| Jackson, NJ (1802)<br>Partin<br>Them Handred Ninety Face Dallars and No Conto A<br>No.4<br>2000 19<br>and 10                                                                                                    | Anise Yang Indi<br>Oserik Horr: Oserik Namber<br>Horrich J., 1613<br>Anise Horrison (14.10)<br>Anise Horrison (14.10)                                                                                                    | Areaury \$394.00<br>Payes 00000124880110120001<br>stapoon/leason /ray<br>Getarot By<br>(Paratotis R) (OreCoTOSP40-20120400                                                                                                    | -2364                                             |                                                                          |
| Jackan, NJ 4857<br><u>Notes</u><br><u>These Handred Name</u> Face Defans and No Coss <b>*</b><br><u>Solution</u><br><u>Solution</u><br><u>Termine</u> , NJ 48620                                                                                                    | Annu Yang Indi<br>Osera Barry Osera King Junio<br>Manu J. 1923<br>Annu Manu Manu Manu Manu Manu Manu Manu M                                                                                                    | Areauer \$394.00<br>Payee: 50000134880110210003<br>eapton Reason Plus Indo Tabulas<br>Option Plus<br>Britered By<br>Presentative ID OrEC/POSPAR-20130404<br>Status Compress                                                                                                    | -200                                              |                                                                          |
| Jaban, NJ 4837<br>The The Date Handred Ninety Free Daties and To Cross *<br>The Second Second Sec                                                                                                    | Ander Taley Mark<br>March 12, 1917 Cherk Ramber<br>Date<br>March 12, 1917 Cherk Ramber<br>(1999)<br>200000194,00/                                                                                                    | Annume 1344.00<br>Payee 00000134880102.00003<br>elepton Reapon Payer<br>Decision Pay<br>Enterno By<br>Phonaction D CHEOROGRAMILISSAGE<br>Status Compression<br>Body<br>Batus                                                                                                    | 000.<br>-2001<br>                                 | Description                                                              |
| Jakawa, NJ 48337<br><u>Paran</u><br><u>These Illustral Name Pare Datas and No Costs</u><br><u>Unit</u><br><u>Unit</u><br><u>Unit</u><br><u>Second</u><br><u>Second</u>                                                                                                    | Charle Flore<br>Merick 12, 1917 Charle Flore<br>Control (1914) Charle Flore<br>Charles Flore<br>Charles Flore<br>Ch                                                                             | Arrows \$34.50<br>Payes 00001048801101001000<br>seption Reason Payer Industries<br>Decision Pay<br>Entered by<br>Pranadism O ChEOCHODPAn-2003040<br>Satura Computing<br>Body                                                                                                    | 2004.<br>-2008<br>Instantur<br>Drichterer         | Description                                                              |
| Jackan, NJ 0837<br><u>Nation</u><br><u>These Handred Nation Face Defans and No Costs</u><br><u>Sales</u><br><u>Sales</u>                                                                                                    | Cont Nort Mark 1000 1000 1000                                                                                                    | Arrows \$34.50<br>Payes 000012480011021003<br>Bagdon Reason Prior Into Into Salado<br>Dectaon Pry<br>Entered By<br>Pranadore D OreCoPOPAn-Statution<br>Status Consistent<br>Status Consistent<br>Status                               | oor.<br>-200<br>Internet<br>States                | Description<br>Deficient<br>Decision Creater                             |
| Jackan, NJ 0837<br><u>Note:</u> These Blanched Ninets: Face Dations and No Costs *<br>Solid:<br>State:<br>#2000000 k 24.85.# <02 k 90.9 k0000<br>ant<br>#2000000 k 24.85.# <02 k 90.9 k0000<br>ant                                                                                                    | Cont Res.<br>Mark 10, 163<br>Cont Res.<br>(1990)<br>(1990)<br>(1 | Arreure \$34.50<br>Payes 000012480011021003<br>Bagoon Reason Plus Into Into Island<br>Octave Ry<br>Presenter By<br>Presenter By<br>Presenter By<br>Presenter By<br>Status Concretes<br>Island Concretes<br>Island Concretes<br>Island Concretes<br>Island<br>Island Concretes<br>Island<br>Island Concretes<br>Island<br>Island Concretes<br>Island<br>Island Presenter<br>Island Presenter<br>Island Pre | ades<br>Addes<br>Sectors                          | Description<br>Definence<br>Decision Creater<br>Created Dropping         |
| Jackam, NJ 4857<br><u>Note:</u><br><u>Then Handred Ninet:</u> Face Datas and No Coss &<br><u>Sea</u><br><u>Sea</u> | Notes Table Mark         Ourse Rose         Ourse Rose           Mark 312, 1813         Ourse Rose         Date Rose           V0000003344,000         V0000003344,000           r mit.r         1                                                                                                    | Arrener \$34.50<br>Payes 000012480011021003<br>Bagoon Reason Plus Into Into Into 0<br>Octave Reason Rea<br>Bateria By<br>Presenter By<br>Presenter By<br>Status Concretes<br>IDSY - Status<br>ID3.200137M Completing<br>ID3.500137M Completing<br>ID3.500137M Amating<br>ID3.50014M Amating<br>ID3.50014M Amating<br>ID3.50014M Amating                                                                                                    | 2004.<br>2009<br>2430400<br>2450500<br>2450500    | Description<br>Definered<br>Decision Crossen<br>Crossed Dropping         |
| Antann, NJ 08337<br><u>Note:</u><br><u>Then Handred Nines Pare Datas and No Cons</u><br><u>Sec.</u><br><u>Sec.</u>                                                                                                    | Notes Table Mark         Ourse Mark         Ourse Mark         O                                                                                                    | Arrows 334.00 Payes 000012480011021003 Region Pay Mid Indo Tuburd Ootborn Pay Entered By Present By Present By Present By Status ED3 20013 FM Completing ED3 447.42.4M Percing Defency ED3 3.25.09.4M Amering Ed3 5.25.09.4M Amering Ed3 5.25.09.4M                                                                                                    | 001.<br>-2010<br>Instance<br>Distance<br>Distance | Description<br>Definered<br>Decision Creater<br>Created Dispation<br>tem |
| Anton, NJ 0837<br><u>Note:</u><br><u>Then Handred Nine</u> , Face Datas and No Const. <sup>4</sup><br><u>State</u><br><u>State</u>                                                                                                    | Notes Table Mark         Ourse Rose         Ourse Rose         O                                                                                                    | Arrener \$34.50<br>Payes 000012480011021003<br>Bagoon Reason Paid Indo Tuburd<br>Octave Ry<br>Brandber D OrbCoTOSPAn20123040<br>Status Contrement<br>005Y                                                                                                    | 001.<br>-2000<br>                                 | Description<br>Deficient<br>Decision Creater<br>Created Dispitur<br>Item |
| Antann, NJ 08337<br><u>Note:</u><br><u>Then Handred Nines</u> Face (Malan and Yao Cons *<br><u>Sama</u> , NJ 0853<br>#D00000 & 25,85,47 <002 & 903 30000<br>est<br>Pare: Degree (16: 06:1) y 36:11 x 74:01                                                                                                    | Notes Table Mark         Ourse Norm         Ourse Norm         O                                                                                                    | Arrener \$34.50<br>Payes 000012480011021003<br>Bagoon Reapon Plas Indo Tubusd<br>Octaben Ray<br>Branetter D OrtEOROSAN-20130404<br>Status Consistent<br>Dory                                                                                                    | 001.<br>-2010<br>-2010<br>                        | Description<br>Defnemsi<br>Decken Creater<br>Created Display             |

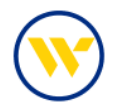

By selecting Issue Activity on the right-hand menu, you can search items by Account Issue Date, Status and Type. (Please remember that Issue Date is the date on the file or for the manual issue, not the date you submit the issue.) You may then View the Issued Item, Modify or Delete (if available). Note: Issues are picked up and sent to Positive Pay each hour, so you only have until the next hour to modify or delete.

If your company is set for Required Dual Approval, issued items must be approved under Issue Activity. If a Dual Control company edits the Issue, an additional user must also approve the item.

|                                                                                                    | f on Apr 10, 2023 5:00 PN                                                                                                    | EDT:                      |     |                                                                                                    |                                                                                                    |                                                                                                    |                        |
|----------------------------------------------------------------------------------------------------|----------------------------------------------------------------------------------------------------|---------------------------|-----|----------------------------------------------------------------------------------------------------|----------------------------------------------------------------------------------------------------|----------------------------------------------------------------------------------------------------|------------------------|
| Search Issue Activity                                                                                                    |                                                                                                    |                           |     |                                                                                                    |                                                                                                    |                                                                                                    |                        |
| Account                                                                                                    | *47474 - CHECKING (Te                                                                                                    | HSE K)                    | 2   |                                                                                                    |                                                                                                    |                                                                                                    |                        |
| Check Number                                                                                                    |                                                                                                    | 1                         |     |                                                                                                    |                                                                                                    |                                                                                                    |                        |
| Ampunt                                                                                                    | From                                                                                                    | To                        |     |                                                                                                    |                                                                                                    |                                                                                                    |                        |
| Issue Date                                                                                                    | From 04/03/2023                                                                                                    | To 04/10/2023             |     |                                                                                                    |                                                                                                    |                                                                                                    |                        |
| Stetus                                                                                                    | A1 *                                                                                                    |                           |     |                                                                                                    |                                                                                                    |                                                                                                    |                        |
| Type                                                                                                    | All                                                                                                    | Voids                     |     |                                                                                                    |                                                                                                    |                                                                                                    |                        |
| Show 10 results per page                                                                                                    | Pending Approval                                                                                                    | descending) order         |     |                                                                                                    |                                                                                                    |                                                                                                    |                        |
| Search Ring                                                                                                    | Pending Delivery                                                                                                    |                           |     |                                                                                                    |                                                                                                    |                                                                                                    |                        |
| And a second second sec                                                                                                    | Delivered<br>Delivery Failed                                                                                                    |                           |     |                                                                                                    |                                                                                                    |                                                                                                    |                        |
|                                                                                                    | Expired                                                                                                    | 1                         |     |                                                                                                    |                                                                                                    |                                                                                                    |                        |
| Go to pag                                                                                                    | e 1 Showing 1 - 1                                                                                                    | of 1                      |     |                                                                                                    | items                                                                                                    | to display: 10 20 50                                                                                                    |                        |
| the second second s                                                                                                    | and the second second se                                                                                                    | 1                         |     |                                                                                                    |                                                                                                    |                                                                                                    |                        |
| A Roorove                                                                                                    |                                                                                                    |                           |     |                                                                                                    |                                                                                                    |                                                                                                    |                        |
| ATATA - CHECKING                                                                                                    | Test K)                                                                                                    |                           |     | Pending Delivery                                                                                                    |                                                                                                    | 2                                                                                                    |                        |
| Approve     Approve     47474 - CHECKING (     International Actions)                                                                                                    | Test K)                                                                                                    | Check Number              | 667 | Pending Delivery                                                                                                    |                                                                                                    | 🖉 Edit 🛛 🗙 Delete                                                                                                    |                        |
| *47474 - CHECKING (                                                                                                    | Test K)<br>sue Date: 04/10/2023<br>Payee: Jennifer Labric                                                                                                    | Check Number:<br>bla Test | 667 | Pending Delivery<br>Amount:                                                                                                    | P Ver                                                                                                    | 🖋 Edit 📔 🗙 Delete 🛛                                                                                                    |                        |
| 474 Approve<br>47474 - CHECKING (<br>Is<br>4 - Approve                                                                                                    | Test K)<br>sue Date: 04/10/2023<br>Payee: Jeonifer Labric                                                                                                    | Check Number:<br>bla Test | 667 | Pending Delivery<br>Amount:                                                                                                    | Pyr                                                                                                    | 🎤 Edit 📔 🗙 Delete 🛛                                                                                                    |                        |
| Approve     Approve     Approve     Approve     Second Content     Second Content                                                                                                    | Test K)<br>sue Date: 04/10/2023<br>Payee: Jennifer Labric                                                                                                    | Check Number:<br>Ja Test  | 667 | Pending Delivery<br>Amount:                                                                                                    |                                                                                                    | 🖋 Edit ] 🛛 🗙 Delete ]                                                                                                    |                        |
| Approve     Approve     Approve     Approve     Approve     Approve     Approve                                                                                                    | Test K)<br>sue Date: 04/10/2023<br>Payee: Jennifer Labric                                                                                                    | Check Number:<br>lia Test | 667 | Pending Delivery<br>Amount:                                                                                                    |                                                                                                    | 🖉 Edit 📔 🗙 Delete 🛛                                                                                                    |                        |
| Approve     Approve     Approve     Approve     Approve      Midly take     So an Approve                                                                                                    | Test K)<br>sue Date: 04/10/2023<br>Payee: Jennifer Labric<br>r 10:2023 500 PW FD1                                                                                                    | Check Number:<br>Dia Test | 667 | Pending Delivery<br>Amount:                                                                                                    |                                                                                                    | ng Edit ] 🗶 Delete ]                                                                                                    |                        |
| Approve     Approve     Approve     Approve     Approve     Approve     Middy take     Approve     Approve                                                                                                    | Test K)<br>sue Date: 04/10/2023<br>Payee: Jennifer Labric<br>#18/2003/02/94/201<br>*19/2003/02/94/201                                                                                                    | Check Number:<br>Sia Tesz | 667 | Pending Delivery<br>Amount:                                                                                                    |                                                                                                    | ng Edit 🛛 🗶 Delete 🗍                                                                                                    |                        |
| <ul> <li>Approve</li> <li>Addata CHECKING (</li> <li>Addata Sector</li> <li>Addata Sector</li> <li>Modely Name</li> <li>Addata Sector</li> <li>Addata Sector</li> <li>Addata Secto</li></ul>                                                                                                    | Test K)<br>sue Date: 04/10/2023<br>Payee: Jennifer Labric<br>rit status of the status<br>rit status of carbon differ to<br>rit status of carbon differ to<br>rit status of the status<br>rit status of the status<br>rit status<br>rit status | Check Number:             | 667 | Pending Delivery<br>Amount:<br>Deep Third Institute<br>Third Institute<br>Record Institute<br>Institute<br>Institu |                                                                                                    | ng Edit   🗙 Delete                                                                                                    |                        |
| /+ Approve<br>+47474 - CHECKING {<br>-47474 - CHECKING {<br>Is<br>/- Approve<br>                                                                                                    | Test K)<br>sue Date: 04/10/2023<br>Payee: Jennifer Labrid<br>* 18,0003100 PM FD1<br>* 14,0003100 PM FD1<br>* 04/0/2023 gB<br>* 04/0/2023 gB<br>* 04/0/2023 gB                                                                                                    | Check Number:<br>la Test  | 667 | Pending Delivery<br>Amount:<br>Death Internet<br>Death Internet<br>Rest<br>Rest<br>Rest<br>Rest<br>Rest<br>Rest<br>Rest<br>Re                                                                                                    | An operation of the second second sec                                                                                                    | Z Edit ] X Delete ]                                                                                                    |                        |
| /+ Apparture<br>+47474 - CHECKING {<br>Is<br>/+ Apparture<br>Middly Issue<br>*Apparture<br>*Apparture<br>*                                                                                                    | Test K)<br>sue Date: 04/10/2023<br>Payee: Jennifer Labrid<br>ring 2005 too Her Tot<br>data 2000 get<br>data 2000 get<br>dat                      | Check Number:             | 667 | Pending Delivery<br>Amount<br>Dem<br>Control Data                                                                                                    | Carlo - Colored Free C<br>Carlo - Colored Free C<br>C<br>Carlo - Colored Free C<br>C                                                                                                    | Edit ( X Delete)                                                                                                    |                        |
| /+ Approve<br>+47474 - CHECKING (<br>Is<br>/- Approve<br>Middly Islam<br>* Check Sumo<br>* Check Sumo<br>* Check Sumo<br>* Amou<br>* Amou<br>* Amo | Test K)<br>sue Date: 04/10/2023<br>Payee: Jennifer Labrid<br>ris jass too her toot<br>int sub21a. 04000kd (meric)<br>int sub21a. 04000kd (meric)<br>int sub21a. 04000kd (meri                                                                                                    | Check Number:             | 667 | Pending Delivery<br>Amount:<br>been<br>been<br>been<br>been<br>been<br>been<br>been<br>bee                                                                                                    | Carlo - Ordenei (* har 6<br>er<br>er ander<br>er ander<br>er<br>ander<br>er ander<br>er ander<br>er ander<br>er ander<br>er ander<br>er ander<br>er | Edit ] X Delete<br>internet of the second second seco | Decides<br>of the free |

#### Adding Manual Issues or Uploading Issue Files:

To add Check Positive Pay manual issues or to upload Check Positive Pay issue files, select Check Positive Pay from the Control & Recon tab and choose Issue Entry under Select Manual Entry or Import File.

| heck Positive Pay                        | Representation                             | ALL SET INVEST.                                                                               |
|------------------------------------------|--------------------------------------------|-----------------------------------------------------------------------------------------------|
|                                          | Check Patting Pay                          | Stop Payments<br>ACH Postove Pay                                                              |
| Select Manual Entry Enter asses manually | importissues by file upload                | Check Positive Pay<br>Insue Entry+<br>Decision Items<br>Decision Activity<br>Issue Activity   |
|                                          |                                            | Check Posicive Pay Report                                                                     |
|                                          | Tage germotes arr 04/202023 at 200 PAr EEF | Make this my home page                                                                        |
|                                          |                                            | Help for this page<br>Print this page<br>Terms and conditions<br>Privacy policy<br>Contact us |

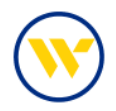

Choose the Account from the Account Number line. Enter an Issue Date and Check Number. Note: all 10 lines will be automatically pre-filled with sequential check numbers, regardless of whether they are used. Enter Amount and Payee Name. The Description field is optional. To void a check, click the Void Check box.

Once completed, click Submit to review the issues and amount. You can Save, Edit or Cancel from this screen.

To add more lines of issued items, click Add.

For Payee Name Positive Pay, Payee name on the issue must match the check exactly.

Payee Name Positive Pay can accept up to 80 characters of payee information. The use of 3 lines has been discontinued. Check Positive Pay Issue Files can continue to include more than 80 characters of payee information, but only 80 characters (including spaces) will be validated against the check information.

| will be delivered on Apr 10, 2           | 023 5:00 PM EDT.                                                                                                |                               |                           |                      |                 |               |
|------------------------------------------|----------------------------------------------------------------------------------------------------|-------------------------------|---------------------------|----------------------|-----------------|---------------|
| Current Progress 1                       | Enter 2 Review                                                                                                  | w 3 Complete                  | -                         |                      |                 | -:-           |
| More issues                              |                                                                                                    |                               |                           |                      |                 |               |
| * Account Number                         | * Issue Date                                                                                                    | * Check<br>Number             | * Amount                  | Payee                | Description     | Void<br>Check |
|                                          | Q 04/10/2023                                                                                                    | 67                            | .01                       | jennifer Labriola Te | O Description   | סן            |
| 23459 - CHECKING (COMME                  | RCIAL CKG W ANALYSIS)                                                                                           |                               |                           |                      |                 |               |
| 23458 - CHECKING (COMME                  | RCIAL CKG W ANALYSIS)                                                                                           |                               |                           |                      | Construction    |               |
| 13457 - CHECKING (COMME                  | PETAL CRIS W ANALYSIS)<br>DETAL EXIS W ANALYSIS                                                                 |                               |                           |                      | O Description   | 10            |
| 99999 - CHECKING (N) IOLTA               | All and the second second second second second second second second second second second second second second s |                               | -                         |                      | Description     | 10            |
| 47474 - CHECKING (Cest K)                | 5                                                                                                    |                               |                           | 1                    | Concrete priori |               |
| 41402 - CHECKING - 7474                  | 74741 Check Posit                                                                                               | ive Pay : Manual              | Entry                     |                      |                 |               |
| 41402 - CHECKING (Warners                | 2                                                                                                    |                               |                           |                      |                 |               |
|                                          | Wittener witter en                                                                                              | ervened an Apr 10, 2023 3 (8) | PARTER.                   |                      |                 |               |
|                                          | Q 0                                                                                                    | Progress 1 Enter              | 2 Review                  | Complete             |                 |               |
|                                          | 0 0                                                                                                    | evening Moreco                | 1941/01/01 P              |                      |                 |               |
|                                          | Account Is<br>Number                                                                                            | oue Date Number Amoun         | K Payee                   |                      | Description     |               |
|                                          | A +47474- D                                                                                                    | 470/2025 est \$3.0            | 1. Jenniter Lebriale Tear |                      |                 |               |
|                                          | Q g (Text 1)                                                                                                    |                               |                           |                      |                 |               |
|                                          | soft has                                                                                                    | Amout                         | e Courts                  |                      |                 |               |
| li sa                                    | Tonal                                                                                                    |                               | Canal C                   |                      |                 |               |
| a la la la la la la la la la la la la la | 1000410                                                                                                    |                               |                           |                      |                 |               |
| it 🗙 Cancel                              | Terral                                                                                                    |                               |                           |                      |                 |               |

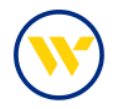

To Import a File, go to Import Issues under the Select Import option.

| heck Positive Pay     |                                                                             |                                                                                               |
|-----------------------|-----------------------------------------------------------------------------|-----------------------------------------------------------------------------------------------|
|                       |                                                                             | ACH Positive Pay                                                                              |
| Enter issues manually | Select Import Import Import issues by file upload                           | Check Positive Pay<br>Issue Entry *<br>Decision Items<br>Decision Activity<br>Issue Activity  |
|                       |                                                                             | Account Recon Reports                                                                         |
|                       | Indicatins required fields     Page generated on 06/12/2023 at 11:56 AM EDT | Return to my home page<br>Make this my home page                                              |
|                       |                                                                             | Help for this page<br>Print this page<br>Terms and conditions<br>Privacy policy<br>Contact us |

e-Treasury provides several off the shelf File Maps which can be used for importing issue files. Choose the File Map that matches your import file or create a Custom Map, by clicking Create File Map.

When you previously used Web-Link, if you:

- Used SFTP, you are required to select a map that matches your issue file format, or you can Create a customized Map.
- Emailed Check Positive Pay Issue files previously, select the map shown below:

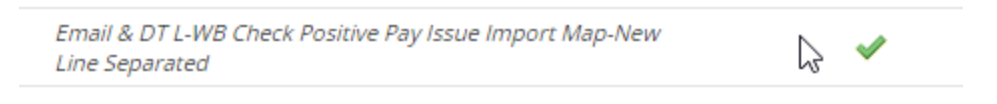

Used Web-Link to upload Check Positive Pay Issue files previously, select the map shown below:

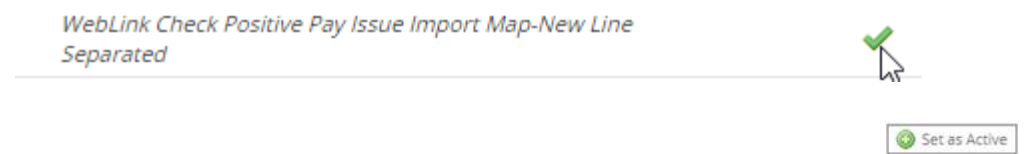

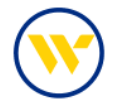

When using a File Map be sure that it is set to Active, by clicking on the set as active button.

Clicking on Print will enable you to view the File Map format.

| r ne mapo                                                                                                    | Is Active      |                                                                                                    |                                                                                                    |                                 | ACH Po                                                                                                    | yments<br>sitive Pav                                                                                                    | _                                                                                                |
|----------------------------------------------------------------------------------------------------|----------------|----------------------------------------------------------------------------------------------------|----------------------------------------------------------------------------------------------------|---------------------------------|----------------------------------------------------------------------------------------------------|----------------------------------------------------------------------------------------------------|--------------------------------------------------------------------------------------------------|
| Check Positive Pay Issue Import Map-CSV Delimited                                                                                                    | Set at Attive  | Uproad                                                                                                    | 🚇 Print                                                                                               | ]                               | Check F                                                                                                    | ositive Pay                                                                                                    |                                                                                                  |
| Check Positive Pay Issue Import Map-Fixed Width                                                                                                    | Set as Active  | Upload                                                                                                    | 🖨 Print                                                                                               | 1                               | Decisio                                                                                                    | ntry<br>n Items                                                                                                    |                                                                                                  |
| Email & DT L-WB Check Positive Pay Issue Import Map-New<br>Line Separated                                                                                                    | O Sec at Athie | DeolqU 📰                                                                                                    | Print                                                                                                 | )                               | Decisio<br>Issue A                                                                                                    | n Activity<br>ctivity                                                                                                    |                                                                                                  |
| HVB Clients-PP Remap                                                                                                    | Set in Active  | View Elle Ma                                                                                                    |                                                                                                    |                                 | Assesses                                                                                                    | Contra Deserte                                                                                                    |                                                                                                  |
| MICASH Check Positive Pay File Import Map-Fixed Width                                                                                                    | Sec.es Active  | Email & DT L-WB Chick<br>Line Separated - Weben                                                                                                    | P<br>k Positive Payl<br>or Bank, N.A. ()                                                              | laaus Imp<br>iwb)               | oort Map-New                                                                                                    | (W) Web                                                                                                    | osterBa                                                                                          |
| WebLink Check Positive Pay Issue Import Map-New Line                                                                                                    | Set at Active  | File Settings                                                                                                    |                                                                                                    |                                 |                                                                                                    |                                                                                                    |                                                                                                  |
|                                                                                                    |                | Record Date                                                                                                    | S208 - 0                                                                                              | 2012/07                         | 4-000                                                                                                    | 2/43/25                                                                                                    |                                                                                                  |
|                                                                                                    |                | Field                                                                                                    | Type                                                                                                  | Required                        | Source                                                                                                    | Details                                                                                                    |                                                                                                  |
|                                                                                                    |                | 484                                                                                                    | ANK                                                                                                   | 105                             | Conduct value                                                                                                    | 201120401                                                                                                    | Substitution Rules                                                                               |
| ste File Map                                                                                                    |                | ABA<br>Annual Bushar                                                                                                    | Abs                                                                                                   | 985<br>985                      | Consist uses<br>From No.                                                                                                    | Product 1.5 angle fit                                                                                                    | Substitution Rules                                                                               |
| ate File Map                                                                                                    |                | ABA<br>Avenuel Thattae<br>Arrest                                                                                                    | Abx<br>Test<br>Correct                                                                                | 165<br>165<br>165               | Condexi salut<br>From Ne<br>From Ne                                                                                                 | Profest 1 Lange 11<br>Profest 22 Lange 18                                                                                                    | Substitution Rules<br>None<br>Fisca<br>Fisca                                                     |
| ste File Map<br>Current Progress 11 Structure 21 Fields 31 Validatio                                                                                                    | o Azeriew      | ASA<br>Annual Northan<br>Annual<br>Ones Northan                                                                                                    | Abs<br>Text<br>Commey                                                                                 | 165<br>165<br>165               | Conduct value<br>Franciske<br>Franciske                                                                                             | 2(1122401<br>Product 1.Langth 51<br>Product 22 Langth 52<br>Product 22 Langth 53<br>Product 11 Langth 50                                                                                                    | Substitution Rules                                                                               |
| ste File Map<br>- Current Progress                                                                                                    | n[d] Review    | ABA<br>Anomet Norther<br>Annual<br>Onesh Nerelan<br>Inset Date                                                                                                    | Abs<br>Text<br>Corrency<br>Text<br>Date                                                               | 165<br>165<br>165<br>165<br>165 | Constant salari<br>Francisa<br>Francisa<br>Francisa<br>Francisa                                                                     | 2-1172-01<br>Position: 1: Langth 10<br>Position: 21: Langth 10<br>Inspirat How conclude parameters<br>Position: 14: Langth 10<br>Position: 14: Langth 0                                                                                                    | Substitution Rules<br>Nine<br>Faint<br>Fare<br>Nine<br>Nine                                      |
| ste File Map<br>– Current Progress — [] <u>Structure</u> — [] Felds — [] Veidacio<br>enings                                                                                                    | n 🔄 Review     | ABA<br>Annuart Numme<br>Annual<br>Onek Numbai<br>Issue Date<br>Additional Universitie                                                                                                    | Abx<br>Test<br>Gammay<br>Test<br>Date                                                                 | 985<br>985<br>983<br>985        | Contert uses<br>Francise<br>Francise<br>Francise<br>Francise                                                                        | 21112401<br>Position 1 Langth St<br>Department 22 Langth St<br>Department of particular train<br>Position: 14 Langth 6<br>Door Temask Midday.                                                                                                    | Substitution Rules<br>None<br>Faint<br>Hore<br>Acce<br>Some                                      |
| ste File Map<br>Current Progress <u>1 Structure</u> <u>2</u> Felds <u>3</u> Valdado<br>minga<br>*Manage mere                                                                                                    | n — 🔄 Review   | Alla<br>Jerman Humber<br>Annual<br>Onak Hambel<br>Inna Date<br>Additiva Jermaka<br>Pipes                                                                                                    | Abx<br>Text<br>Corrency<br>Text<br>Date<br>Text<br>Text                                               | 925<br>985<br>923<br>985<br>985 | Constant value<br>Francise<br>Francise<br>Francise<br>Francise<br>Red Specificat<br>Francise                                        | 21112441<br>Product 7 Langth 51<br>Product 22 January 10<br>Instant Nex decimal product the<br>Product 11 Langth 10<br>Date formal: UMMARY<br>Product 20 Langth 55                                                                                                    | Substitution Pulles<br>Anne<br>Fans<br>Hane<br>Nam<br>Nam                                        |
| ste File Map<br>- Current Progress - 1 <u>Structure</u> - 2 Felds - 3 Valdado<br>entres<br>*Manger rener<br>Ten File (Cocci is structure file                                                                                                    | n ARteview     | AM<br>Annot Name<br>Ona kantai<br>Isa Dan<br>Astiron Alemata<br>Tayan<br>Yaqi                                                                                                    | Abit<br>Tast<br>Commy<br>Tast<br>Date<br>Tast<br>Tast<br>Tast False                                   | 985<br>985<br>985<br>985        | Constant value<br>Francisco<br>Francisco<br>Francisco<br>Francisco<br>Francisco<br>Francisco<br>Francisco<br>Francisco<br>Francisco | 2017/EVES<br>Pendine 12 Jangth 51<br>Pendine 22 Jangth 52<br>Pendine 22 Jangth 54<br>Pendine 34 Jangth 68<br>Pendine 34 Jangth 69<br>Pendine 34 Jangth 69<br>Pendine 31 Jangth 55<br>Pendine 31 Jangth 55                                                                                                    | Substitution Rules                                                                               |
| ste File Map<br>- Current Progress ( <u>Structure</u> 2) Felds (Structure<br>* Magnet renets<br>- Tent File (Clock to Informati for File.)                                                                                                    | n 🔄 Review     | edit<br>Annual Marte<br>Annual<br>One Kanda<br>Inna Die<br>Kanda<br>Year One<br>Veel One                                                                                                    | Abx<br>Test<br>Correny<br>Test<br>Test<br>Test<br>Test<br>Test of faile                               | 965<br>965<br>965<br>965        | Conduct value<br>Francise<br>Francise<br>Francise<br>Francise<br>Francise<br>Francise                                               | 21112411<br>Produce 12 Jacoph II<br>Inspire 20 Jacoph II<br>Inspire 10 Jacoph II<br>Produce 12 Jacoph II<br>Produce 14 Jacoph II<br>Produce 14 Jacoph II<br>Produce 12 Jacoph II<br>Model 12 Guards Ton<br>Debute 16 Jacoph II<br>Model 12 Jacoph II                                                                                                    | Substitution Rules                                                                               |
| Ste File Map Current Progress                                                                                                    | n 🔄 Review     | All<br>Annual Russe<br>Annual Russe<br>Annual<br>Total Data<br>Annual<br>Young Data<br>Young Data                                                                                                    | Abx<br>Test<br>Conversy<br>Test<br>Test<br>Test<br>Test<br>Test<br>Test                               | 965<br>969<br>969<br>965        | Context uses<br>From the<br>From the<br>From the<br>From the<br>From the<br>From the<br>From the                                    | 21112013<br>Posterio 12, Jacoph 51<br>Posterio 12, Jacoph 52<br>Posterio 12, Jacoph 53<br>Posterio 14, Jacoph 54<br>Posterio 14, Jacoph 54<br>Data ferma: Mikitaty<br>Posterio 14, Jacoph 51<br>Posterio 12, Jacoph 51<br>Posterio 12, Ja             | Substitution Rules                                                                               |
| ste File Map<br>- Current Progress - 1 <u>Structure</u> - 2 Felds - 3 Valdado<br>estings<br>*Mager news<br>Ther File Cock to University from<br>Cock to University from<br>routure<br>remost Free [ Feldst Wath Table ] Table ]                                                                                                    | n — A Review   | All.<br>Annual Name<br>Annual Name<br>Annual Name<br>Annual Name<br>Annual Name<br>Name<br>N | Abx<br>Test<br>Conversy<br>Test<br>Date<br>Test<br>Test<br>Test<br>Test<br>Test<br>Test<br>Test<br>Te | 965<br>965<br>965<br>965        | Context uses<br>From the<br>From the<br>From the<br>From the<br>From the<br>From the<br>From the                                    | 21112431<br>Products 12, Jacoph 55<br>Product s23, Jacoph 55<br>Jacoph 50, Jacoph 55<br>Product s24, Jacoph 50<br>Product s24, Jacoph 50<br>Product s24, Ja             | Substitution Roles<br>Anne<br>Hans<br>Hans<br>Anne<br>Anne<br>Anne<br>Anne<br>Hans               |
| Ste File Map  - Current Progress  - 1 Structure  - 2 Felds  - 3 Validado  Inter File Cock on Intrivent for file  routlave  memory free  - Read Work face  - Altain type: - reserve face desimater  - Altain type: - reserve face desimater  - Altain type: - Read desimater  - Altain type: - Read desimater  - Altain type: - Altain type: - Read desimater  - Altain type: - Read desimater  - Altain type: - Read desimater - Altain type: - Read desimater - Altain type: - Read desimater - Altain type: - Read desimater - Altain type: - Read desimater - Altain type: - Read desimater - Altain type: - Read desimater - Altain type: - Read desimater - Read desimater | n 🖉 Review     | All Amount Names<br>Amount Names<br>Annue Theorem<br>Annue Theorem<br>Theorem<br>Vent Owne<br>Vent Owne<br>Addition Buffee<br>Addition Buffee<br>Addition Buffee<br>Addition Buffee                                                                                                    | Abx<br>Tea<br>Correry<br>Tea<br>Date<br>Tea<br>Tea<br>Tea o faint<br>Tea o faint                      | 965<br>965<br>965<br>965        | Conderf value<br>From the<br>Franche<br>Franche<br>Franche<br>Franche<br>Franche                                                    | printers<br>Product 12, Jacoph 61<br>Product 22, Jacoph 62<br>Product 22, Jacoph 63<br>Product 95, Jacoph 64<br>Product 95, Jacoph 64<br>Date Formar Makkay,<br>Product 94, Jacoph 64<br>Product 22, Jacoph 74<br>Materix 22, Jacoph 74<br>Materix 24, Jacoph 75<br>Materix 24, Jacoph 75<br>Materix 24, Jac | Subalition Roles<br>fore<br>film<br>fore<br>fore<br>film<br>fore<br>fore<br>fore<br>fore<br>fore |
| Ste File Map  Current Progress 1 Structure 2 Fields 3 Validadio  mings  *Manager numer  The File Cock na termina for file  result Pre  *Manager numer file  *Manager numer file  *Manager numer file december  *Manager numer file december                                                                                                    | n 🛛 Review     | All.<br>Annual Kanada<br>Annual<br>Annual<br>A                                                                                                    | Abix<br>Text<br>Comming<br>Fact<br>Date<br>Sect<br>Sect<br>Text of Falset                             | 965<br>965<br>965<br>965<br>965 | Context uses<br>Franchis<br>Franchis<br>Franchis<br>Franchis<br>Franchis<br>Franchis<br>Franchis<br>Franchis                        | 2(11)2013<br>Posterio 11, Jacopti 31<br>Posterio 12, Jacopti 32<br>Posterio 12, Jacopti 32<br>Posterio 14, Langel 63<br>Posterio 14, Langel 64<br>Posterio 14, Langel 64<br>Posterio 14, Langel 64<br>Posterio 14, Langel 65<br>Posterio 12, Langel 65<br>Posterio 12, Lan                                                                                                    | Subalition Roles<br>Jana<br>Rece<br>Rece<br>Rece<br>Rece<br>Rece<br>Rece<br>Rece<br>Rec          |

When you are ready to upload the file, choose Upload. Browse for the file and click Upload File.

| File Maps                                                                 | is Active                                  |                                                               |
|---------------------------------------------------------------------------|--------------------------------------------|---------------------------------------------------------------|
| Check Positive Pay Issue Import Map-CSV Delimited                         | Set as Active                              | Upload 🖨 Print                                                |
| Check Positive Pay Issue Import Map-Fixed Width                           | Set as Active                              | Upload Print                                                  |
| Email & DT L-WB Check Positive Pay Issue Import Map-New<br>Line Separated | Set as Active                              | Upload Print                                                  |
| HVB Clients-PP Remap                                                      | Set as Active                              | Upload Print                                                  |
| MiCASH Check Positive Pay File Import Map-Fixed Width                     | 🚯 Set as Active                            | Upload 🔐 Print                                                |
| WebLink Check Positive Pay Issue Import Map-New Line<br>Separated         | ata Import : Check Positive Pay issue File | - 11-                                                         |
| 🕽 Create File Map                                                         | tartest Pile     Positive any cov          | 1                                                             |
| <u>I</u>                                                                  | Canada Canada                              |                                                               |
|                                                                           |                                            | <ul> <li>Regist generation and Ball (2020)23 or 12</li> </ul> |

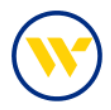

## Setting up Positive Pay Alerts:

Alerts in Web-Link are the equivalent of Subscriptions in e-Treasury. Please be sure the following are set up for Check Positive Pay:

- Check Positive Pay After Cutoff Notification This subscription informs the user of exception items that are not decisioned by cutoff. An auto-decision may be applied if configured in Payment Settings.
- Check Positive Pay Approaching Cutoff Notification This subscription informs the user of exception items requiring a decision and the decision cutoff time.
- Check Positive Pay Decision Requiring Approval This subscription informs users, with Check Positive Pay Approval entitlements, of the number of decisions awaiting approval and approval cutoff time.
- Check Positive Pay Issue File Report At cutoff, this subscription reports monetary and count totals as well as the input method used for each issue delivered to Webster Bank.
- File Load Failed Validation This subscription will notify clients each time a Check Issue file upload has failed. The file must be repaired prior to re-upload.
- File Load Successful Validation This subscription will notify clients of a successfully uploaded check issue file.

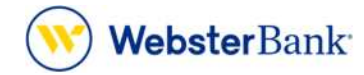

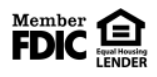

Webster Bank, N.A. Webster, Webster Bank, the Webster Bank logo, and the W symbol are trademarks of Webster Financial Corporation and registered in the U.S. Patent and Trademark Office. © 2023 Webster Financial Corporation. All Rights Reserved.